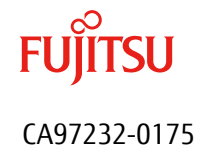

## アレイコントローラ MegaRAID SAS 12G

## ファームウェア(24.16.0-0097)アップデート手順書

2016 年 5 月 富士通株式会社

## ◆ 本書について

本書は、PRIMEQUEST シリーズのアレイコントローラのファームウェアアップデート作業を実施するための手順書 となります。

なお、作業進捗の確認のため作業手順チェックシートを添付しています。

## I. 適用対象

本書アップデート作業の対象は下記となります。

| 製品名称                          | 製品型名                   | アップデート<br>対象版数             | アップデート<br>後の版数 |
|-------------------------------|------------------------|----------------------------|----------------|
| SAS アレイコントローラカード              | MC-0JSR51              |                            |                |
| 画面上の表示[ PRAID EP420i ]        | MC-0JSR5L              |                            |                |
| OSIV/XSP 動作機構キットモデル XX        | MC-1HXVXX              |                            |                |
| 画面上の表示[ PRAID EP420i ]        | MC-2HXVXX<br>MC-3HXVXX | 24.5.0-0031<br>24.7.0-0061 | 24.16.0-0097   |
| デュアルチャネル SAS アレイコントロ<br>ーラカード | MC-0JSR61              |                            |                |
| 画面上の表示[PRAID EP420e]          | MC-0JSR6L              |                            |                |

## II. 事前準備

作業前に以下の部材が揃っていることを確認してください。

| 部材略称                 | 部材名                                                       |
|----------------------|-----------------------------------------------------------|
| 手順書(本書)              | アレイコントローラ MegaRAID SAS 12G ファームウェア(24.16.0-0097)アップデート手順書 |
| ファームウェアアップデー<br>トツール | mrflashG4_V1.10L10.iso                                    |

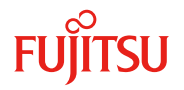

### Ⅲ. 注意事項

### ● 作業中の予期せぬ電源切断およびリセット等の禁止

ファームウェアのアップデート中に予期せぬ電源切断やリセット等を行うと、サーバが動作しなくなることがあります。

### 手順の中で明記されているタイミング以外での電源の切断および

#### システムリセットは、絶対に行わないでください。

万が一ファームウェアのアップデートに失敗し、SAS アレイコントローラカードが正常に動作しなくなった場合は、「付録 1.復旧方法」を参照し、ファームウェアを修復してください。

- Ⅳ. 留意事項
  - 同時に複数搭載されている SAS アレイコントローラカードもアップデートされます。
     複数のアップデート対象 SAS アレイコントローラカードが搭載されている場合、自動的にすべての対象 SAS アレイコントローラカードを検出して、アップデートを行います。
  - 本ツールによるアップデートを行う際、パーティションの停止が必要になります。
     本ツールによるアップデートを行う際、事前にアップデート対象パーティションの停止を行ってください。

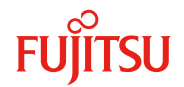

## 改版履歴

| ſ | 版数 | 日付     | 変更内容 |
|---|----|--------|------|
| ſ | 01 | 2017.5 | 初版作成 |
|   |    |        |      |
|   |    |        |      |
|   |    |        |      |
|   |    |        |      |

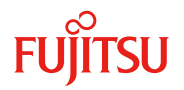

# 目次

| •         | ▶ 本書について                    | ••••••  | 1          |
|-----------|-----------------------------|---------|------------|
| <u>作業</u> | 概要(フローチャート)                 | ••••••  | <u>5</u>   |
| <u>作業</u> | <u>手順チェックシート</u>            | •••••   | <u> 6</u>  |
| <u>1.</u> | <u>各種設定の変更および確認</u>         |         | <u> 7</u>  |
| 1.1.      | Maintenance Mode の設定        | 7       |            |
| 1.2.      | Video Redirection の起動       | 10      |            |
| 1.3.      | Virtual Media の設定           | 11      |            |
| <u>2.</u> | <u>対象の確認とファームウェアのアップデート</u> | •••••   | <u> 13</u> |
| <u>3.</u> | <u>変更した設定の復旧</u>            | •••••   | <u> 16</u> |
| 3.1.      | Virtual Media の取り外し         | 16      |            |
| 3.2.      | Maintenance Mode の解除        | 17      |            |
| 3.3.      | Video Redirection の終了       | 18      |            |
| <u>付録</u> | <u> 1.復旧方法</u>              | <u></u> | <u> 19</u> |
| <u>付録</u> | <u>2.トラブルシューティング</u>        |         | 20         |
| 付録        | 3.ファームウェアの修正内容一覧            | •••••   | 21         |

# 作業概要(フローチャート)

下図を参照して、必要な作業を確認してください。

ファームウェアの更新にはアレイコントローラ1枚あたり約2分、その他準備確認に約30分の作業時間を要します。

稼働中システムのシャットダウン・アップデート後の正常動作等の付帯作業の時間は含んでいません。

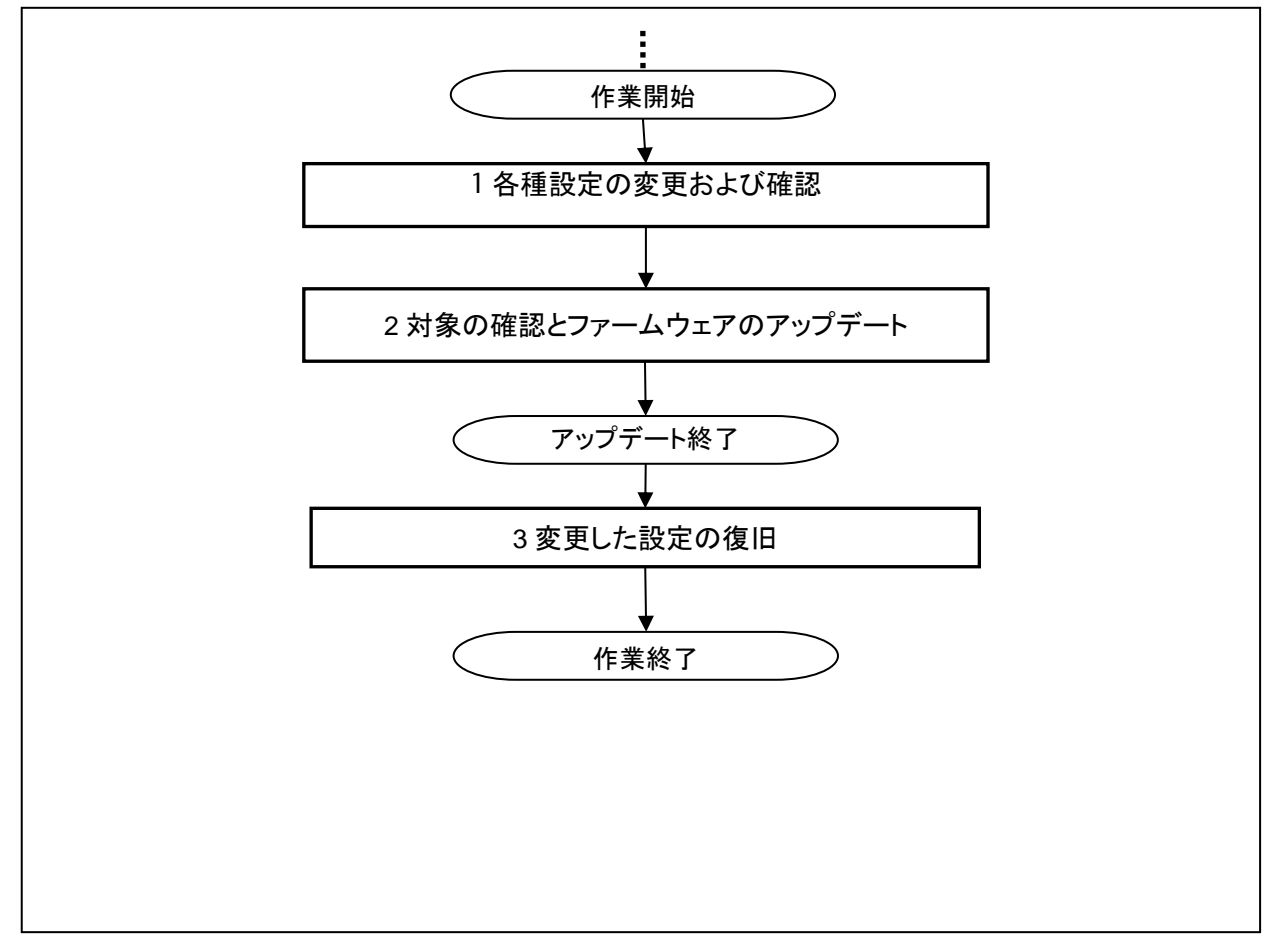

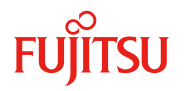

## 作業手順チェックシート

## 1. 各種設定の変更および確認

Maintenance Mode の設定変更を行った

Video Redirection の起動を行った

Virtual Media の設定を行った

対象の確認とファームウェアのアップデート
 対象の確認を行った
 ファームウェアのアップデートを行った
 ファームウェアが更新されていることを確認した

| 3. 1 | 各種設定の変更および確認             |  |
|------|--------------------------|--|
|      | Virtual Media の取り外しを行った  |  |
|      | Maintenance Mode の解除を行った |  |
|      | Video Redirection を終了した  |  |

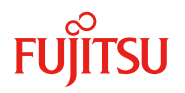

## 1. 各種設定の変更および確認

- ファームウェアの版数の確認およびアップデート作業を行う際は、下記の作業が必要となります。
  - Maintenance Mode の設定
- Video Redirection の起動
- Virtual Media の設定

なお、本書に記載している画面は表示例です。実際の画面とは異なる場合があります。

#### 1.1. Maintenance Mode の設定

 Web-UI にログインし、[Maintenance]→[Maintenance Wizard]→[Enter Quick Boot Maintenance Mode] を選択し、[Next]を選択します。

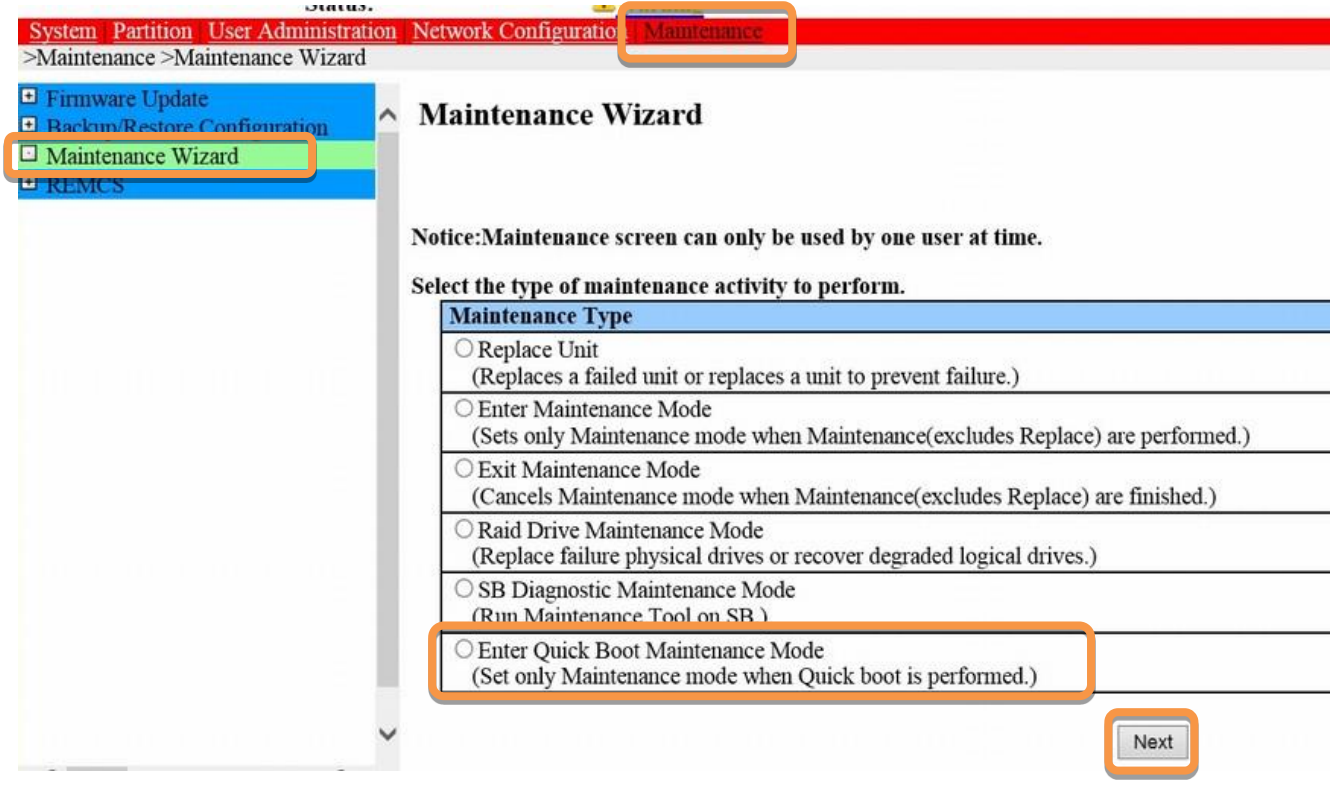

② 対象製品が搭載されているパーティションを選択し、[Next]を選択します。

| Select a Ma<br>If "Partitio<br>Then click | Select a Maintenance Area.<br>If "Partition" is selected, please select the partition(s).<br>Then click on the Next button. |              |  |  |
|-------------------------------------------|----------------------------------------------------------------------------------------------------|--------------|--|--|
| #                                         | Partition Name                                                                                                    | Power Status |  |  |
|                                           | 10 jiline                                                                                                    | Standby      |  |  |
|                                           | -0_1001                                                                                                    | Standby      |  |  |
|                                           | ant Juliani                                                                                                    | Standby      |  |  |

③ [Warm System Maintenance]を選択し、[Next]を選択します。

| <ul> <li>Firmware Update</li> <li>Backup/Restore Configuration</li> <li>Maintenance Wizard</li> <li>REMCS</li> </ul> | <ul> <li>Maintenance Wizard(Maintenance System State)</li> </ul>                           |
|----------------------------------------------------------------------------------------------------|--------------------------------------------------------------------------------------------|
|                                                                                                    | Select the maintenance system mode.                                                        |
|                                                                                                    | Maintenance System Mode                                                                    |
|                                                                                                    | <ul> <li>Hot System Maintenance<br/>(Target unit not included in a partition.)</li> </ul>  |
|                                                                                                    | <ul> <li>Hot Partition Maintenance<br/>(Target unit in a running partition.)</li> </ul>    |
|                                                                                                    | <ul> <li>Warm System Maintenance<br/>(Target unit in a powered off partitions.)</li> </ul> |
|                                                                                                    | <ul> <li>Cold System Maintenance<br/>(All partitions powered off, breakers on.)</li> </ul> |
|                                                                                                    | Cold System Maintenance<br>(All partitions powered off, breakers off.)                     |

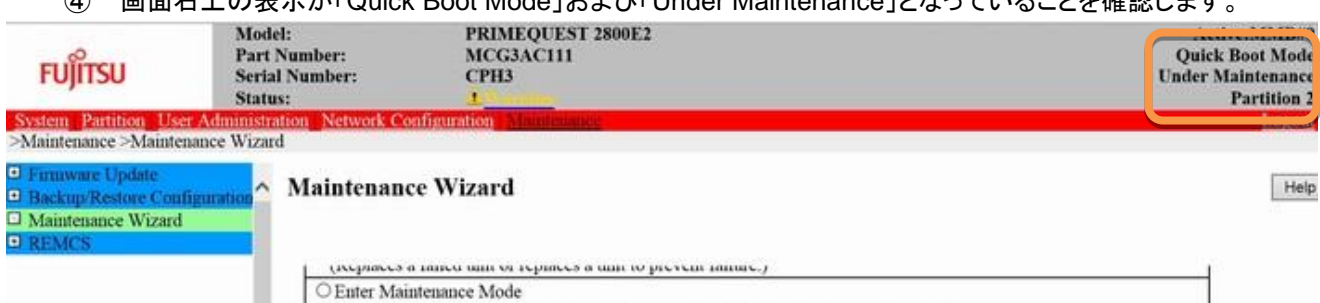

#### ④ 画面右上の表示が「Quick Boot Mode」および「Under Maintenance」となっていることを確認します。

FUJITSU

## 1.2. Video Redirection の起動

① Web-UI を起動し、[Partition]→[対象のパーティション]→[Console Redirection]と選択し、Video Redirection のチェックボックスをクリックして[Apply]を選択します。

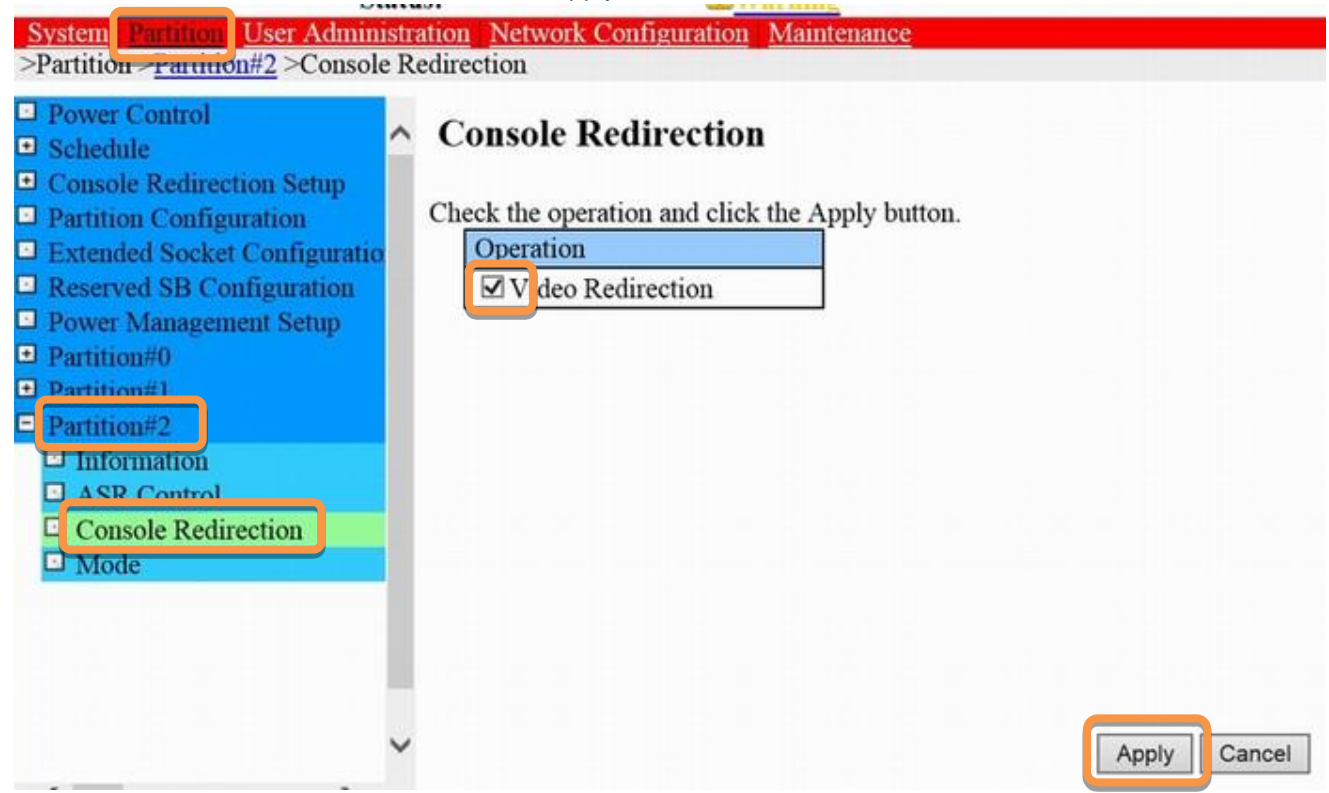

② 下記のような確認メッセージが表示された場合は[OK]を選択し、Video Redirection を起動します。 Java のバージョンや Web browser の設定によっては、「ファイルを開く」や「許可」を行う必要がありますの で、使用している端末の設定に合わせてそれぞれの処理を行ってください。

注) Video Redirection が起動しない場合は、<Ctrl>キーを押しながら(または<Ctrl>+<Alt>キーを押し ながら) [OK]を選択します。

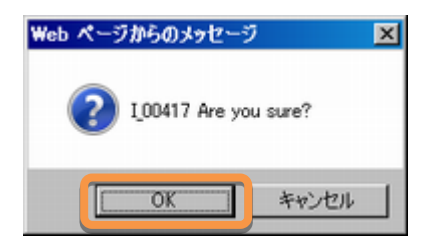

## 1.3. Virtual Media の設定

① Video Redirection のツールバーから[Media]→[Virtual Media Wizard]を選択します。

| 🛓 JVie | wer - PRI | MEQUES | T2800E  |        | P#0 - 0 fps      |    |     |
|--------|-----------|--------|---------|--------|------------------|----|-----|
| Video  | Keyboard  | Mouse  | Options | Media  | Active Users Hel | p  |     |
|        |           |        | 80      | Virtua | I Media Wizard   | 50 | 100 |

Virtual Media のメニューが表示されます。

[Browse]をクリックし、ダウンロードしたファームウェアアップデートツール (mrflashG4\_V1.10L10.iso)を指定し、[Connect CD/DVD]を選択します。

| 🙀 Virtual Media              |                            | ×                                     |
|------------------------------|----------------------------|---------------------------------------|
| Floppy Key Media: I          |                            | <u>^</u>                              |
| Floppy Image                 | Browse                     | Connect Floppy                        |
|                              |                            |                                       |
|                              |                            |                                       |
| Floppy Key Media : II        |                            |                                       |
| Floppy Image                 | ▼ Browse                   | Connect Floppy =                      |
|                              |                            |                                       |
|                              |                            |                                       |
| CD/DVD Media: I              |                            |                                       |
| CD Image                     | <ul> <li>Browse</li> </ul> | Connect CD/DVD                        |
| • F                          |                            |                                       |
| ⊖н                           |                            |                                       |
| CD/DVD Media ; II            |                            |                                       |
| CD Image                     | <ul> <li>Browse</li> </ul> | Connect CD/DVD                        |
|                              |                            |                                       |
| ⊖н                           |                            |                                       |
| Hard disk/IISB Key Media - T |                            |                                       |
| nuru ulakio ab key meula . I |                            | · · · · · · · · · · · · · · · · · · · |

③ 確認メッセージが表示された場合は[OK]を選択します。

| Informa | ition 🔀                             |
|---------|-------------------------------------|
| 1       | Device redirected in Read Only Mode |
|         | OK                                  |

④ 接続されたドライブ番号を確認します。

| CD/DVD Media: I |   |        |                                     |
|-----------------|---|--------|-------------------------------------|
| O CD Image      | - | Browse | Disconnect                          |
| F               |   |        | Connected to Host CD/DVD Device : 0 |
| ⊙н              |   |        |                                     |

⑤ 画面右上の「X」をクリックして画面を閉じます。

| 🙀 Virtual Media     |   |        |                | × |
|---------------------|---|--------|----------------|---|
| Floppy Key Media: I |   |        |                | T |
| Floppy Image        | - | Browse | Connect Floppy |   |
|                     |   |        |                |   |
|                     |   |        |                |   |
|                     |   |        | -              |   |

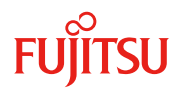

2. 対象の確認とファームウェアのアップデート 現在動作しているファームウェア版数は、アップデートツールのメニューより対象の全数を1度で確認する ことができます。

なお、本書に記載している画面は表示例です。実際の画面とは異なる場合があります。

1. 対象のサーバもしくはパーティションの電源を投入します。 [Partition] → [Power Control] → [対象のパーティション]でプルダウンメニューより「Power On」を選択し、 [Apply]をクリックします。 Pop up メッセージが表示されたら「Yes」を選択してください。

| Power Control     Scneaute     Console Redirection Setup     Partition Configuration | Pov | vei<br>ta F | • Control<br>Power Control op | tion for one o | r more partitions, | then click the Apply        | y button to take effect.               |
|--------------------------------------------------------------------------------------|-----|-------------|-------------------------------|----------------|--------------------|-----------------------------|----------------------------------------|
| <ul> <li>Extended Socket Configuratio</li> <li>Reserved SB Configuration</li> </ul>  | #   | P#          | Partition Name                | Power Status   | System Progress    | Power Control               | Force Power Off Delay<br>Boot Selector |
| Power Management Setup     Partition#0                                               | 0   |             | _                             | On             | OS Running         | (Not specified)             | No Override                            |
| Partition#1 Partition#2                                                              | 1   |             |                               | On             | OS Running         | (Not specified)             | □ □ □ min<br>No Override ✓             |
|                                                                                      | 2   |             |                               | Standby        | Power Off          | Power On<br>(Not specified) | 11 min                                 |
| ~                                                                                    |     |             |                               |                |                    | Apply Cance                 | 1                                      |

2. Video Redirection 上で起動メニューが表示されたら「Boot Manager」を選択します。

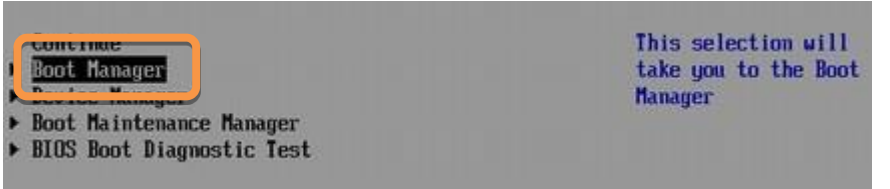

3. Virtual Media で設定したドライブを選択します。 不明な場合は右上の表示も併せて確認してください。 選択後はファームウェアアップデートツールが起動しますので、メニューが表示されるまで待ちます。

| Boot Manager                                                                                                    |                                                                     |  |  |
|----------------------------------------------------------------------------------------------------|---------------------------------------------------------------------|--|--|
| Boot Option Menu                                                                                                    | Device Path :<br>BBS(CDROM.Fujitsu<br>Virtual CDROM0<br>1.00.0x910) |  |  |
| Legacy Hard Drive<br>USB Disk 8.07                                                                                                    |                                                                     |  |  |
| sles12-secureboot<br>SUSE Linux Enterprise Server 12<br>SUSE Linux Enterprise Server 11 SP4<br>XEN SUSE Linux Enterprise Server 11 SP4 |                                                                     |  |  |

ファームウェアアップデートツールより起動すると、メニューが表示されます。
 [1][Enter]を入力し、対象のカードとファームウェアのバージョンを確認します。

| MegaRAID SAS Firmware Update            | tool for  | m 4 V1.10L10         |
|-----------------------------------------|-----------|----------------------|
|                                         | Firmwar   | 24.16.0-0097         |
|                                         | Copyright | FUJITSU LIMITED 2017 |
|                                         |           |                      |
| 1: List MagaRAID Devices                |           |                      |
| 2. ririmware upuate<br>3: Reboot sustem |           |                      |
| 4: Shutdown system                      |           |                      |
| <b>0 1</b> <i>4</i> ·                   |           |                      |
| Select:                                 |           |                      |

5. 搭載されている SAS アレイコントローラカードの一覧と各カードのファームウェア版数が表示されます。 ファームウェアアップデートの対象版数の場合は以降の手順を実施してください。

アップデートが不要な場合は**手順 10**を実施してください。

確認が終了したら[Enter]キーを押下して、ツールのメインメニューに戻ります。

| 2 contollers found.<br>Controller = 0<br>Product Name = PRAID EP420i<br>FW Package Build = 24.7.0-0061<br>Controller = 1<br>Product Name = PRAID EP420i | Select: 1                                                                       |
|----------------------------------------------------------------------------------------------------|---------------------------------------------------------------------------------|
| Controller = 0<br>Product Name = PRAID EP420i<br>FW Package Build = 24.7.0-0061<br>Controller = 1<br>Product Name = PRAID EP420i                        | 2 contollers found.                                                             |
| Controller = 1<br>Product Name = PRAID EP420i                                                                                                    | Controller = 0<br>Product Name = PRAID EP420i<br>FW Package Build = 24.7.0-0061 |
| FW Package Build = 24.7.0-0061                                                                                                    | Controller = 1<br>Product Name = PRAID EP420i<br>FW Package Build = 24.7.0-0061 |

- 6. ファームウェアのアップデートを実施します。
  - [2][Enter]を入力し、確認が表示されたら[Yes][Enter]を入力します。ファームウェアのアップデートが開始されます。アレイコントローラー台辺り約 90 秒を要します。
  - 同一版数のファームウェアの適用対象となる SAS アレイコントローラカードが複数搭載されている場合、 検出したすべてのアップデート対象 SAS アレイコントローラカードに対して、自動的にファームウェアア ップデートを行います。

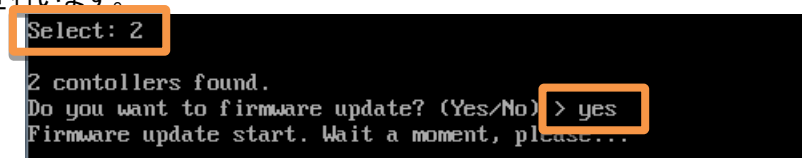

 ファームウェアが完了するとアップデート完了のメッセージが表示されます。[Enter]を入力して、メインメニュ ーへ戻ります。

| Select: 2<br>2 contollers found.<br>Do you want to firmware update? (Yes/No) > yes<br>Firmware update start. Wait a moment, please |
|----------------------------------------------------------------------------------------------------|
| Controller 0 (PRAID EP420i) has been updated to 24.16.0-0097<br>Controller 1 (PRAID EP420i) has been updated to 24.16.0-0097       |
| Push enter key to continue                                                                                                    |

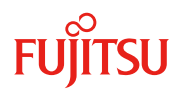

※ 最新版が適用されている場合、以下のメッセージが表示されます。

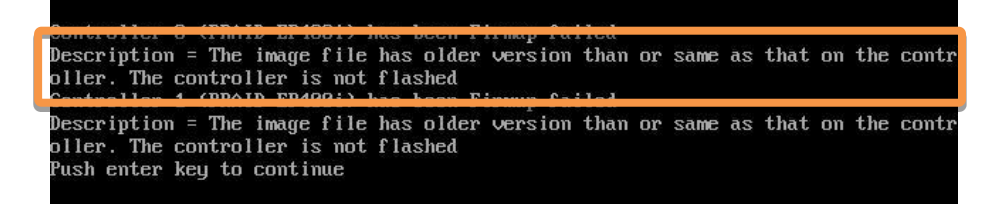

本体サーバもしくはパーティションを再起動します。
 ツールのメインメニューから[3]を入力して[Enter]を押してください。
 確認が表示されたら[Yes]と入力して、[Enter]を押してください。

| 1: List MagaRAID Devices       |             |
|--------------------------------|-------------|
| 3: Reboot system               |             |
| leat: 3                        |             |
| you want to reboot system? (Ye | s/No) > Yes |

- 9. 本サーバもしくはパーティションが起動したら手順2~5を実施して最新版であることを確認してください。
- 10. ツールのメインメニューから[4]を入力して、[Enter]を押し、本体サーバもしくはパーティションの電源を切断し ます。

確認が表示されたら[Yes]と入力して、[Enter]を押してください。

| 1: List MagaRAID Devices        |              |
|---------------------------------|--------------|
| 2: Firmware update              |              |
| 4: Reboot sustem                |              |
| 4: Shutdown system              |              |
|                                 |              |
| lect: 4                         |              |
| ycanalic o shutdown system? (Ye | s/No) > Yes_ |

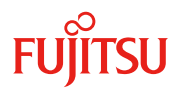

## 3. <u>変更した設定の復旧</u>

変更した下記設定を復旧します。

本項目は、 1.1Maintenance Mode の設定 1.2Video Redirection の起動 1.3Virtual Media の設定 のいずれかの設定を変更した場合にのみ実施します。

## 3.1. Virtual Media の取り外し

① Video Redirection のツールバーから[Media]→[Virtual Media Wizard]を選択します。

| Video | Keyboard | Mouse | Options | Media  | Active Users He | p  |     |
|-------|----------|-------|---------|--------|-----------------|----|-----|
|       |          | 0     | 80      | Virtua | l Media Wizard  | 50 | 100 |

② [Disconnect]を選択し、設定されている Virtual Media を取り外します。

| CD/DVD Media: I |   |        |                                     |
|-----------------|---|--------|-------------------------------------|
| O CD Image      | - | Browse | Disconnect                          |
| () F            |   |        | Connected to Host CD/DVD Device : 0 |
| ⊙н              |   |        |                                     |

 ③ 設定していた Virtual Media が解除されたことを確認します。 選択が解除されていれば、取り外しは終了です。

| CD/DVD Media | : I |   |        |                |
|--------------|-----|---|--------|----------------|
| CD Image     |     | ÷ | Browse | Connect CD/DVD |
| ● F          |     |   |        |                |
| ⊖н           |     |   |        |                |

④ 画面右上の「X」をクリックして画面を閉じます。

| 😨 Virtual Media  |     |   |        |                | X | 1 |
|------------------|-----|---|--------|----------------|---|---|
| Floppy Key Media | : I |   |        | L              | Ĥ | μ |
| Floppy Image     |     | Ŧ | Browse | Connect Floppy |   |   |
|                  |     |   |        |                |   |   |
|                  |     |   |        |                |   |   |
|                  |     |   |        | ,              |   |   |

## 3.2. Maintenance Mode の解除

 Web-UI にログインし、[Maintenance]→[Maintenance Wizard]→[Exit Maintenance Mode]を選択し、 [Next]を選択します。

| Restance Wizard | <ul> <li>Maintenance Wizard</li> <li>Notice:Maintenance screen can only be used by one user at time.</li> </ul>           |
|-----------------|----------------------------------------------------------------------------------------------------|
|                 | Maintenance Type                                                                                                    |
|                 | Replace Unit     (Replaces a failed unit or replaces a unit to prevent failure.)                                          |
|                 | OEnter Maintenance Mode<br>(Sets only Maintenance mode when Maintenance(excludes Replace) are performed.)                 |
|                 | ©Exit Maintenance Mode<br>(Cancels Maintenance mode when Maintenance(excludes Replace) are finished.)                     |
|                 | <ul> <li>Raid Drive Maintenance Mode<br/>(Replace failure physical drives or recover degraded logical drives.)</li> </ul> |
|                 | ○ SB Diagnostic Maintenance Mode<br>(Run Maintenance Tool on SB.)                                                         |
|                 | OEnter Quick Boot Maintenance Mode                                                                                        |

② 解除するパーティションが正しいことを確認し、[OK]を選択します。

| fode, click the OK button. |                                                                 |
|----------------------------|-----------------------------------------------------------------|
| Partition Power Status     |                                                                 |
|                            |                                                                 |
|                            |                                                                 |
|                            |                                                                 |
|                            |                                                                 |
|                            |                                                                 |
|                            |                                                                 |
|                            |                                                                 |
|                            | Mode, click the OK button.<br>Partition Power Status<br>Standby |

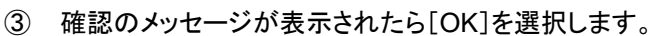

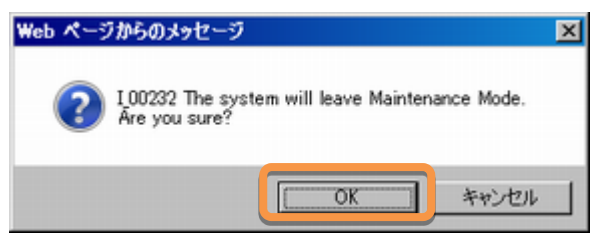

④ Web-UI 画面右上の「Under Maintenance」の表示が消えたことを確認します。
 表示が消えたら作業は終了です。

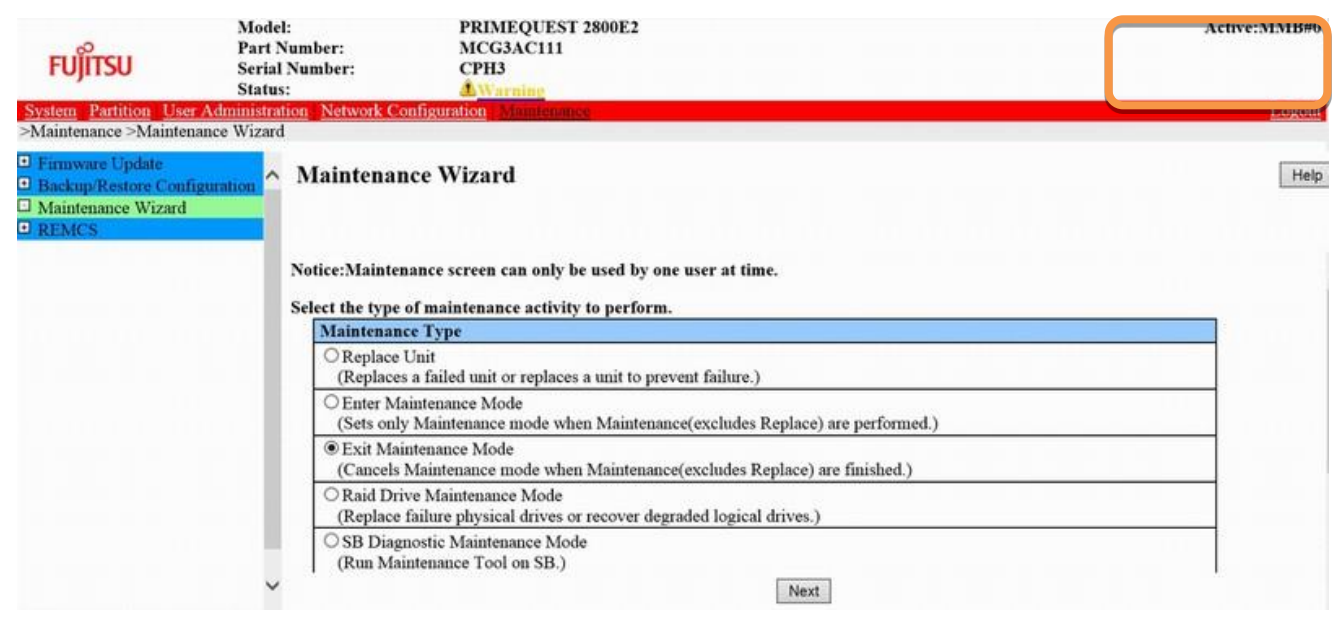

## 3.3. Video Redirection の終了

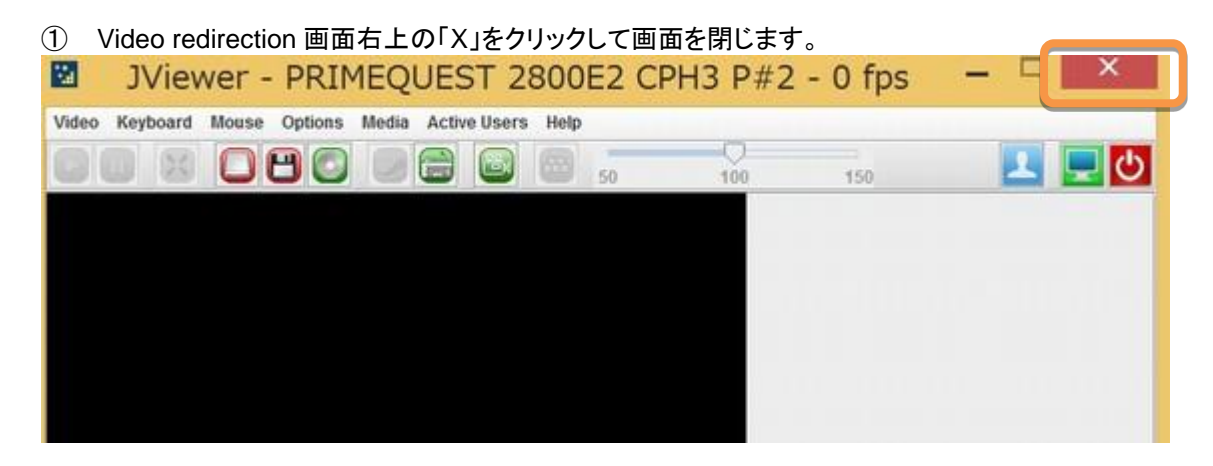

以上でファームウェアアップデート作業は終了です。

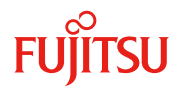

## 付録 1.復旧方法

ファームウェアのアップデート中にサーバの電源が切断された場合、またはアップデートプログラムが予期し ない異常動作をしてファームウェアのアップデートに失敗した場合、サーバが起動しなくなる場合があります。 その場合、以下の手順に従って復旧作業を行ってください。

- ① ファームウェアアップデートツールより本体サーバもしくはパーティションを起動します。
- ② ファームウェアアップデートツールの画面が表示されますので、再度ファームウェアアップデート作業を実施してください。

上記手順でファームウェアアップデートが正常に終了しない場合は、ファームウェアアップデートツー ルに不良もしくはハードウェアの故障の可能性があります。お客様相談窓口までご連絡下さい。

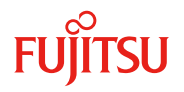

# 付録 2.トラブルシューティング

本項目では、ファームウェアアップデートツールが表示するメッセージの原因と対処について記述しています。メッ セージ及び指示に従い、対処してください。

本項目以外のメッセージが表示された場合、お客様相談窓口までご連絡下さい。

| メッセージ                                  | メッセージの意味または原因        | 対処             |
|----------------------------------------|----------------------|----------------|
| Controller N (Controller Name) has     | ファームウェアの書き込みが完了した。   | アップデート作業終了。    |
| been updated to Firmware"              |                      |                |
| The image file has older version than  | 本ツールで適用するファームウェア版数よ  | アップデート作業終了。    |
| or same as that on the controller. The | りも新しいファームウェアが書き込まれたア |                |
| controller is not flashed.             | レイコントローラが検出された。      |                |
| No MegaRAID SAS controllers            | 本ツールの対象アレイコントローラが検出  | 正しいアップデートツールを  |
| found.                                 | できなかった。              | 使用しているか確認してく   |
|                                        |                      | ださい。もしくは、アレイコン |
|                                        |                      | トローラに異常が発生して   |
|                                        |                      | いるか確認してください。   |

# 付録 3.ファームウェアの修正内容一覧

アップデートされるアレイコントローラファームウェアについて、修正内容は以下の通りです。

| 提供時期   | ファームウェア<br>パッケージ版数 | 機能追加·仕様変更·不具合修正                                                                                                    |
|--------|--------------------|----------------------------------------------------------------------------------------------------|
| 2016/1 | 24.7.0-0061        | [仕様変更] RESTful API を利用した、アウトオブバンドによる RAID 設定をサポートしました。<br>[不具合修正] CacheCade の性能を改善しました。<br>[不具合修正] RAID ソフトウェアライセンスを購入していない場合、FastPath 機能が有効となら<br>ない不具合を修正しました。 |
| 2017/5 | 24.16.0-0097       | [情報] 同一仕様の他製品 SAS アレイコントローラカードと版数を同期しました。                                                                                                    |